## Le Guide Ecole de Conduite

## Mode d'emploi de la demande en ligne

### **Demande de titre**

Ministère de l'Intérieur

Version 1 du 07/09/2017

## Comment faire une demande de titre ?

## Je clique sur « Commencer une demande » pour commencer la démarche de <u>demande de titre</u>

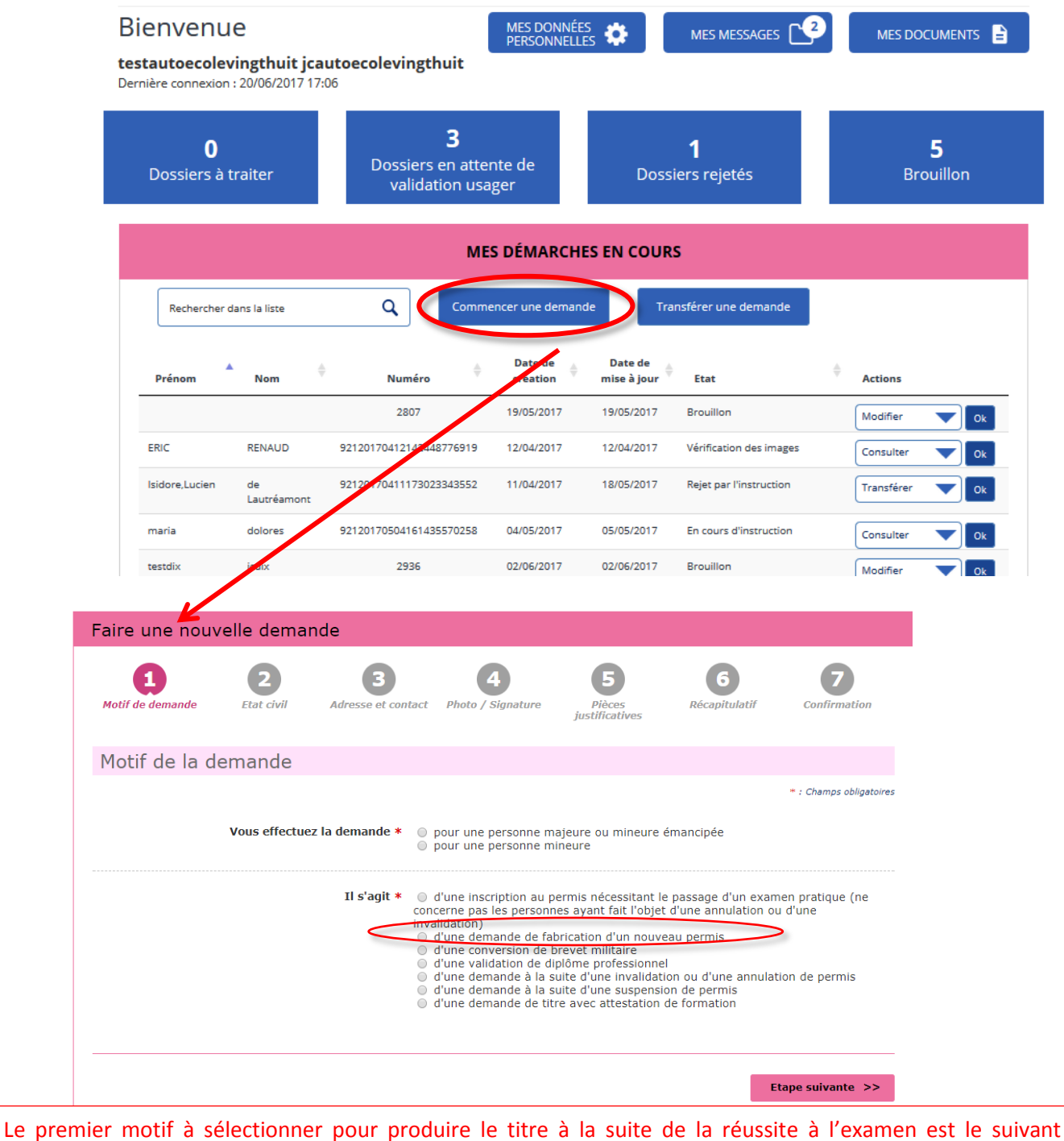

« demande de fabrication d'un nouveau permis ».

#### Il faut ensuite sélectionner le sous-motif « Réussite à l'examen » qui s'affiche en-dessous.

| Motif de la demande                                                  |                                                                                                    |
|----------------------------------------------------------------------|----------------------------------------------------------------------------------------------------|
|                                                                      | * : Champs obligatoires                                                                                                    |
| Vous effectuez la demande *                                          | <ul> <li>pour une personne majeure ou mineure émancipée</li> <li>pour une personne mineure</li> </ul>                                                                                                    |
| Il s'agit *                                                          | <ul> <li>d'une inscription au permis nécessitant le passage d'un examen pratique (ne concerne pas les personnes ayant fait l'objet d'une annulation ou d'une invalidation)</li> <li>d'une demande de fabrication d'un nouveau permis</li> <li>d'une conversion de brevet militaire</li> <li>d'une validation de diplôme professionnel</li> <li>d'une demande à la suite d'une invalidation ou d'une annulation de permis</li> <li>d'une demande à la suite d'une suspension de permis</li> <li>d'une demande de titre avec attestation de formation</li> </ul> |
| Quel est le motif de la demande de fabrication<br>nouveau permis : * | <ul> <li>Réussite à l'examen du permis de conduire</li> <li>Perte du permis</li> <li>Vol du permis</li> <li>Détérioration du permis</li> <li>Fin de validité du permis</li> <li>Changement d'état civil</li> </ul>                                                                                                    |

|                            |                                                                                                    | · · · · · · · · · · · · · · · · · · ·                                                                                                    |
|----------------------------|----------------------------------------------------------------------------------------------------|----------------------------------------------------------------------------------------------------|
| PERMIS D<br>PERMIS D       | DE CONDUIRE<br>: Motif de la demande                                                                                                   | Bienvenue ERIC RENALD                                                                                                    |
| Faire une nouve            | elle demande                                                                                                    |                                                                                                    |
|                            | Motif de la demande                                                                                                    |                                                                                                    |
| Motif de la den            | Le motif est essentiel pour déterminer<br>nécessaires à la demande. Êtes-vous cer<br>ne sera plus modifiable par la suite)             | le contenu des informations<br>tain de valider ce motif ? (il<br>Annuler Valider * : Champs obligatoires                                                                                                    |
| Vo                         | ous effectuez la demande *                                                                                                    | nne majeure ou mineure énancipée<br>nne mineure                                                                                                    |
|                            | Il s'agit * O d'une inscriptio<br>ou le suivi d'une fo<br>d'une annulation c<br>o d'une demande<br>d'une conversio<br>d'une validation | n au permis nécessitant le passage d'un examen pratique<br>ormation (ne concerne pas les personnes ayant fait l'objet<br>u d'une invalidation)<br>e de fabrication d'un nouveau permis<br>on de brevet militaire<br>n de diplôme professionnel |
| Quel est le motif de la de | emande de fabrication d'un O Réussite à l'exa<br>nouveau permis : * O Perte du permis<br>Vol du permis<br>Détérioration d              | imen du permis de conduire<br>s<br>u permis                                                                                                    |

| Faire une n                       | ouvelle de                                             | mande                                                                     |                                      |            |                            |                  |                          |
|-----------------------------------|--------------------------------------------------------|---------------------------------------------------------------------------|--------------------------------------|------------|----------------------------|------------------|--------------------------|
| 1<br>Motif de<br>demande          | 2<br>État civil                                        | 3<br>Adresse et<br>contact                                                | 4<br>Photo /<br>Signature            | p<br>justi | 5<br>ièces Ré<br>ficatives | 6<br>capitulatif | <b>7</b><br>Confirmation |
| Entrez les pré<br>Un état-civil i | noms tels qu'ils fig<br>ncomplet risque de             | urent sur la pièce<br>conduire au rejet                                   | d'identité. Les pr<br>de la demande. | énoms com  | posés sont séparé          | ès par un tirel  | t 'ex: Jean-Pierre'.     |
| État civil d                      | e la persor                                            | nne concer                                                                | née par le                           | e titre    |                            |                  |                          |
|                                   |                                                        |                                                                           |                                      |            |                            |                  | * : Champs obligatoires  |
|                                   | Nom<br>(Nom figurant su                                | de naissance *<br>r l'acte de naissance)                                  | RENAUD                               |            | ]                          |                  |                          |
|                                   | (si nécessaire                                         | Nom d'usage<br>, ex : nom d'épouse)                                       |                                      |            | ]                          |                  |                          |
|                                   |                                                        | Sexe *                                                                    | O Femme (                            | Homme      |                            |                  |                          |
| (Entrez les prénoms dans          | s l'ordre de l'état civil. Le<br>sont séparés par un t | 1 <sup>er</sup> prénom *<br>s prénoms composés<br>iret 'ex: Jean-Pierre') | ERIC                                 |            | ]                          |                  |                          |
|                                   |                                                        | 2 <sup>ème</sup> prénom                                                   |                                      |            | ן                          |                  |                          |
|                                   |                                                        |                                                                           | Ajouter un pré                       | nom        |                            |                  |                          |
|                                   | Date                                                   | de naissance *<br>(JJ/MM/AAAA)                                            | 28 / 04                              | / 1988     | ?                          |                  |                          |
|                                   | Pays                                                   | de naissance *                                                            | FRANCE                               | ~          | ]                          |                  |                          |
| Départen                          | nent ou Collectivité                                   | d'outre-mer de<br>naissance *                                             | 92 - HAUTS-DE-                       | SEINE 🗸    | ]                          |                  |                          |
|                                   | Commune                                                | de naissance *                                                            | Suresnes                             |            | ]                          |                  |                          |
|                                   |                                                        |                                                                           | Enreg                                | istrer     | << Etape précé             | dente I          | Etape suivante >>        |

Attention ! Il est important de renseigner le nom de naissance et les prénoms tels qu'ils figurent sur la pièce d'identité ! Une erreur d'état civil peut conduire au rejet de la demande.

Je renseigne l'adresse, le téléphone et le courrier électronique personnel du candidat

3

| Mon compte > Nouvelle demende : Adresse et contact                                                       | IRE                                                         |                                           | Bienvenue REM                         | YLEROY                  |
|----------------------------------------------------------------------------------------------------|-------------------------------------------------------------|-------------------------------------------|---------------------------------------|-------------------------|
| Faire une nouvelle demand                                                                                | e                                                           |                                           |                                       |                         |
| 1 2 Adres<br>Motif de État civil Adres<br>con                                                            | But at Photo /<br>Signature                                 | 5<br>Piècus<br>justificatives             | 6<br>Récepituletif                    | Confirmation            |
| Adresse de la personne co                                                                                | ncernée par le ti                                           | tre                                       |                                       |                         |
| N° de                                                                                                    | la vole 20                                                  |                                           |                                       | * : Champs obligatoires |
| Ext<br>(bit)                                                                                             | tension<br>ter, etc)                                        | <b>*</b>                                  |                                       |                         |
| Type (<br>(svenus, bouley                                                                                | de vole<br>ard, atc)                                        | ~                                         |                                       |                         |
| Nom de la                                                                                                | vole * LECLERC                                              |                                           |                                       |                         |
| Complément d'a<br>(Étage, escaller, appartement - Immauble, bâtiment, nésident                           | dresse<br>dt)                                               |                                           |                                       |                         |
| Code P                                                                                                   | ostal × 92150                                               |                                           |                                       |                         |
| Comr                                                                                                    | nuné * Surcanca                                             |                                           |                                       |                         |
| Préfecture de rattache:<br>(Sélectionner la préfecture ou sous-préfecture du lieu d'établ<br>de votre so | ment Antony<br>Issament<br>to-école)                        | ~                                         |                                       |                         |
| Coordonnées où l'on peut                                                                                 | joindre la persor                                           | ne concer                                 | née par le t                          | itre                    |
| Adresse                                                                                                  | mél. * [fabert@yopmail.com                                  |                                           |                                       |                         |
| Téléphone por                                                                                            | table * 07 . 64 . 53                                        | . 18 . 67                                 | ]                                     |                         |
| La personne concernée par le titre ac<br>(elles ne seront                                                | cepte que ses données persi<br>ni vendues ni cédées à des c | onnelles solent réc<br>organismes à but l | utilisées à des fins d<br>ucratif). * | 'information            |
|                                                                                                    | O Oul<br>Non                                                |                                           |                                       |                         |
|                                                                                                    | Enregistr                                                   | er 💦 K Etepe                              | précédente t                          | ttepe suivente >>       |

Il est nécessaire de renseigner l'adresse postale, le numéro et le courrier électronique du candidat.

L'adresse électronique renseignée doit être <u>celle du candidat et non de l'école de conduite</u>.

**L'adresse électronique et le numéro de téléphone sont obligatoires**. Si le candidat n'a pas d'adresse électronique, il devra s'en créer une.

#### Je choisis l'une des deux options possibles pour envoyer la photographie et la signature du candidat

L'envoi d'une photo et d'une signature est obligatoire et deux options sont disponibles.

4

Il est possible d'envoyer, <u>soit une photo signature numérique</u> via la plateforme grâce au code e-photo (colonne de gauche), <u>soit une photo signature papier par le biais **d'un formulaire (disponible en fin de procédure) qui devra être envoyé par courrier** (colonne du milieu).</u>

La colonne de droite permet de géolocaliser les photographes agréés et les cabines de photographie se trouvant à proximité.

#### Attention ! L'envoi d'une photo ou d'une signature non conforme peut conduire au rejet de la demande.

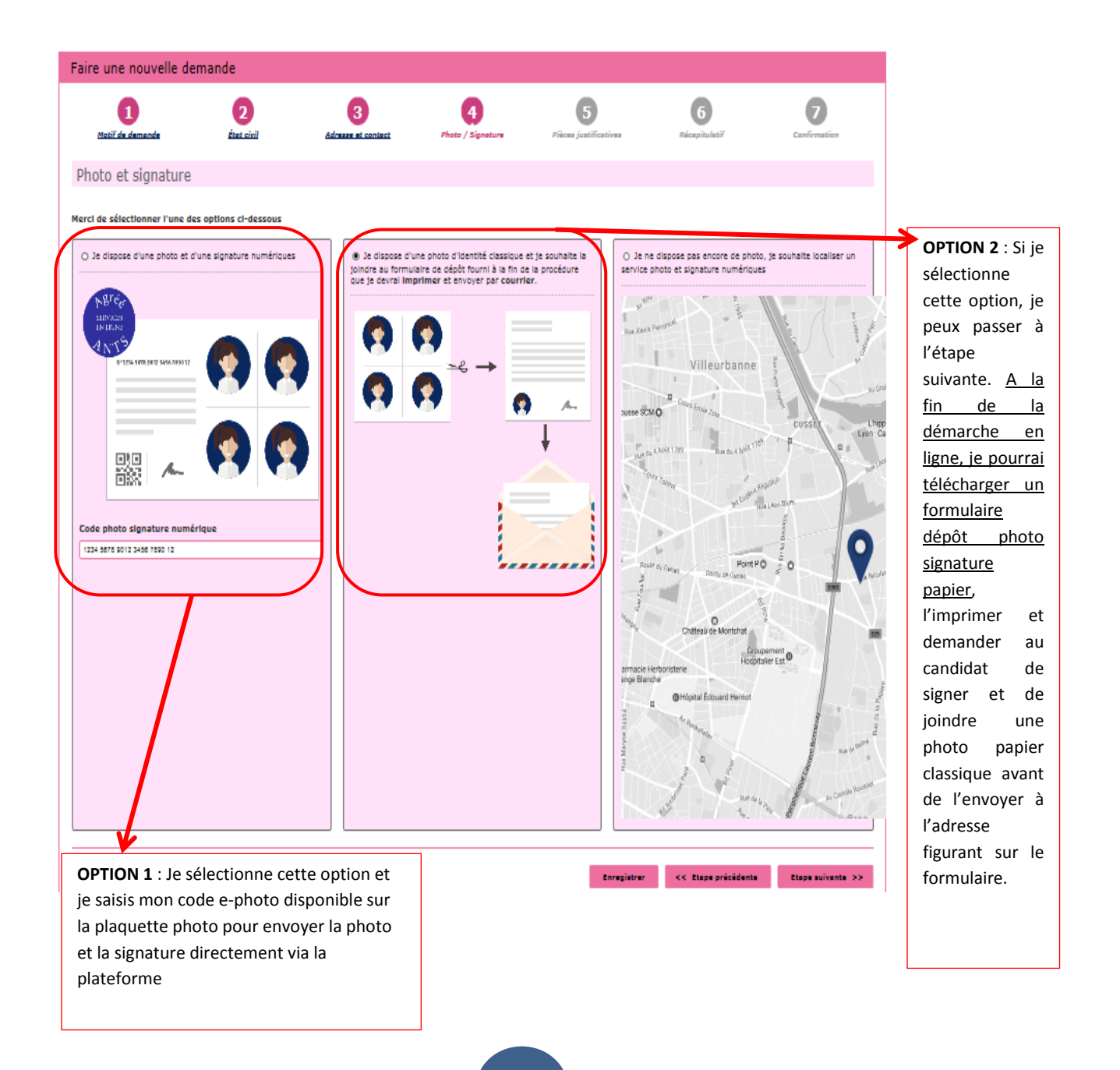

| Literet - Lyder - Francese<br>Rirostatus Prancase<br>Agence Nationale<br>dee Titres Sécurisés | Formulaire de dép                                         | Demande de<br>ôt de photo et de si               | permis de conduire<br>gnature pour numéri         | sation                                                      |     |
|-----------------------------------------------------------------------------------------------|-----------------------------------------------------------|--------------------------------------------------|---------------------------------------------------|-------------------------------------------------------------|-----|
|                                                                                               |                                                           | 0<br>0<br>5                                      | TN<br>\$ 80168<br>3102 MAYENNE CEDE               | ĸ                                                           |     |
| Récapitulatif de vo<br>SI vous raturez ce<br>l'échec de votre de                              | o <u>tre saisie</u><br>formulaire, la modifica<br>emande. | tion ne sera pas pris                            | e en compte et risque (                           | d'entrainer                                                 |     |
|                                                                                               | Numéro de de                                              | mande : 921201703                                | 20121447574054                                    |                                                             | ]   |
| Nom de naissance :                                                                            | RENAUD                                                    |                                                  |                                                   |                                                             | I . |
| Prénom(s) : ERIC                                                                              | DAVID                                                     |                                                  | Sexe : Masculin                                   |                                                             |     |
| Date de pais : 20                                                                             |                                                           |                                                  |                                                   |                                                             |     |
| bale de hais. · 20                                                                            |                                                           | _                                                |                                                   |                                                             |     |
| Adresse :                                                                                     | 12 RUE CAMILLE CLAUDI                                     | EL                                               |                                                   |                                                             |     |
|                                                                                               | nui                                                       |                                                  |                                                   |                                                             |     |
|                                                                                               | 92120 Suresnes                                            |                                                  |                                                   |                                                             |     |
|                                                                                               |                                                           | 1                                                |                                                   |                                                             |     |
|                                                                                               | Photo<br>Couleur                                          |                                                  | Jatteste su<br>Informations f<br>SIGNATURE        | Thonneur que les<br>ournies sont exactes<br>A L'ENCRE NOIRE |     |
|                                                                                               | A COLLER                                                  |                                                  |                                                   |                                                             |     |
|                                                                                               | sans agrafe                                               |                                                  |                                                   |                                                             |     |
| L                                                                                             |                                                           |                                                  |                                                   |                                                             |     |
|                                                                                               | Mettre ce document dan<br>(celle-ci est placée afir       | s une enveloppe affran<br>n de pouvoir insérer œ | chie adressée à l'adress<br>document dans une env | e figurant ci-dessus<br>eloppe à fenêtre).                  |     |
|                                                                                               |                                                           |                                                  |                                                   | V.SPD-PC-TPR-1.1                                            |     |
|                                                                                               |                                                           |                                                  |                                                   |                                                             |     |
|                                                                                               |                                                           |                                                  |                                                   |                                                             |     |

Si j'ai sélectionné <u>l'option 2</u> (envoi d'une photo signature papier par courrier), <u>je pourrai</u> <u>télécharger le formulaire dépôt photo signature ci-dessus à la fin de la procédure,</u> une fois que l'usager aura validé la demande en ligne. Si j'oublie d'envoyer ce document à l'adresse indiquée sur le formulaire, ma demande ne pourra pas être traitée par l'administration

Je joins les pièces justificatives demandées et les autres pièces obligatoires en fonction du motif sélectionné

| PERMIS DE CONDUIRE         Bienvenue REMY LEROY           Nen compte > Neuvelle demande : Prèces Justificatives         Bienvenue REMY LEROY                                                                                                    |
|----------------------------------------------------------------------------------------------------|
| Faire une nouvelle demande                                                                                                    |
| 1<br>Motif de<br>demende<br>2<br>\$ \$ \$ \$ \$ \$ \$ \$ \$ \$ \$ \$ \$ \$ \$ \$ \$                                                                                                     |
| Pièces justificatives nécessaires à la demande                                                                                                    |
| Pour pouvoir compléter cette demande, vous devez obligatoirement nous fournir les pièces justificatives demandées ci-dessous.                                                                                                    |
| Formats autorisés : JPG, PNG, BMP, TIFF, PDF (11Mo maximum)                                                                                                    |
| Viece didentite (1 page / 2 pages maximum)                                                                                                    |
| Images du recto et du verso de la plèce d'identité.                                                                                                    |
| Joindre un fichier                                                                                                    |
| Liste des fichiers 921201mis_P1 🕒 🖌 Document valide                                                                                                    |
| ✓Justificatif de domicile (1 page / 5 pages maximum)                                                                                                    |
| Veuillez vous assurer que le justificatif de domicile est daté de moins de six mois.<br>Pour connaître la liste des justificatifs de domicile acceptés, cilquez ici.                                                                                         |
| Attention I SI le justificatif de domicile n'est pas au nom de la personne concernée par le titre, veuillez ajouter via la liste<br>déroulante de plèces complémentaires ci-dessous :<br>- attestation d'hébergement,<br>- plèce d'identité de l'hébergeant. |
| Joindre un fichier                                                                                                    |
| Liste des fichiers 921201mis_P1 🕒 🖌 Document valide                                                                                                    |
| Vous pouvez également, si vous l'estimez nécessaire, ajouter jusqu'à 5 pièces<br>justificatives.                                                                                                    |
| Type de plèce justificative à ajouter Sélectionner V                                                                                                    |
| Enregistrer << Etops précédente Etops suivante >>                                                                                                    |

En cas de doute sur la pièce justificative à joindre, il est possible de consulter le site <u>https://www.service-public.fr/</u>. Il est possible d'envoyer jusqu'à 5 pièces complémentaires.

Les pièces justificatives doivent respecter une taille maximale (11Mo) et un certain format (JPG, PNG, BMP, TIFF, PDF).

Par ailleurs, les pièces ne peuvent dépasser un certain nombre de pages (ex : la pièce d'identité ne peut dépasser 2 pages).

### Je vérifie les informations que j'ai saisies une dernière fois sur la page récapitulative avant de valider la demande

| Faire une nouvelle demande                                                                                                    |                                                                                                    |
|----------------------------------------------------------------------------------------------------|----------------------------------------------------------------------------------------------------|
|                                                                                                    | Coordonnées où l'on peut joindre la personne concernée par le titre                                                                                                    |
| 1 2 3 4 5 6 7<br>Modil de État civil Adresse et Photo / Prices Récapitulatif Confirmation                                                                                                    | Adresse mél. fabert@yopmail.com                                                                                                    |
| ♥ Motif de la demande du titre                                                                                                    | Téléphone portable 0764381867                                                                                                    |
| Vous effectuez la demande pour une personne majeure ou mineure émancipée<br>La demande du titre est effectuée dans le cadre d'une inscription au permis nécessitant le passage d'un examen pratique ou le | La personne concernée par le titre n'accepte pas que ses données personnelles soient réutilisées à des fins d'information (elles ne<br>seront ni vendues ni cédées à des organismes à but lucratif).             |
| i suite militais viet na néarrise                                                                                                    |                                                                                                    |
| al truck instruction to get instructions                                                                                                    | ✓ Pièces Justificatives                                                                                                    |
| Vouveau titre                                                                                                    | ✓ Pièce d'identité (1 nage / 2 nages maximum)                                                                                                    |
| La demande concerne un premier permis de conduire.<br>Catégorie(s) de permis demandée(s) <sup>a</sup>                                                                                                    | Liste des fichiers CNI_P1                                                                                                    |
| A2 BE C D<br>C D<br>C D                                                                                                    | ✓ Justificatif de domicile (1 page / 5 pages maximum)                                                                                                    |
| Le permis sera obtenu sans formation complémentaire.                                                                                                    | Liste des fichiers EDF_P1                                                                                                    |
| Le candidat a choisi de ne pas suivre une formation de apprenosage anocipe de la conduite (A.A.L.).<br>Le candidat a choisi de ne pas suivre une formation de conduire supervisée.                        | Relisez-vous !                                                                                                    |
| Le candidat déclare comprendre et lire couramment le français.                                                                                                    | * : Champs obligatoin                                                                                                    |
| Le candidat déclare ne pas devoir condure un véhicule aménage.<br>Le candidat déclare être en instance d'examen dans le même ou dans un autre département.                                                | Relisez soigneusement les informations du récapitulatif. Une fois validée, la demande ne pourra en effet plus être modifiée et<br>toute arrour rienue d'antrainer l'écher de la procédure de délivrance du titre |
| tat civil de la personne concernée par le titre                                                                                                    | << Etape préc dente Valider                                                                                                    |
| Nom de naissance<br>(Nom figurant sur votre acte de naissance)                                                                                                    |                                                                                                    |
| (si nécessaire, ex : nom d'épouse)                                                                                                    | Une fois que j'ai validé la demande, mon candidat est                                                                                                    |
| 1 <sup>sr</sup> prénom FABIEN                                                                                                    | informé qu'une procédure a été réalisée. Le candidat doit                                                                                                    |
| Date de naissance 10 / 02 / 1980                                                                                                    | valider la demande.                                                                                                    |
| Pays de naissance FRANCE                                                                                                    |                                                                                                    |
| Département ou Collectivité d'outre-mer de 92 - Hauts-de-Seine<br>naissance<br>Commune de naissance                                                                                                    | Attention ! L'école de conduite ne peut valider la                                                                                                    |
| Adresse de la personne concernée par le titre                                                                                                    | demande à la place du candidat depuis son                                                                                                    |
|                                                                                                    | compte professionnel.                                                                                                    |
| Extension<br>(bis, ter, etc)                                                                                                    | Si le candidat ne valide pas la demande faite par<br>l'école de conduite, le dossier ne pourra pas être                                                                                                    |
| Type de voie<br>(svenue, boulevard, etc) Rue                                                                                                    | traité par l'Administration.                                                                                                    |
| Nom de la voie LECLERC                                                                                                    | Le candidat a <u>un délai de 7</u> jours pour activer son                                                                                                    |
| Complément d'adresse<br>escalier, appartament - Immeuble, bâtiment, résidence - Lieu-<br>dit)                                                                                                    | compte ANTS le cas échéant.                                                                                                    |
|                                                                                                    |                                                                                                    |
| Code Postal 92150                                                                                                    |                                                                                                    |
| Code Postal 92150<br>Commune Suresnes                                                                                                    | 9                                                                                                    |

<u>J'ai terminé la saisie de la demande de titre</u>. Elle affiche désormais le statut « En attente de validation usager » sur mon compte professionnel. Le candidat doit valider la demande pour finaliser la procédure.

|                                                                 | MINISTÊRE<br>DE<br>L'INTÉRIEUR                         |                                                   | DE CO                                                         | NDUIRE                                                           |                                                         |                                  |                                |                          |               |        |
|-----------------------------------------------------------------|--------------------------------------------------------|---------------------------------------------------|---------------------------------------------------------------|------------------------------------------------------------------|---------------------------------------------------------|----------------------------------|--------------------------------|--------------------------|---------------|--------|
|                                                                 | Faire                                                  | une nou                                           | velle de                                                      | mande                                                            |                                                         |                                  |                                |                          |               |        |
|                                                                 | Moti<br>dema                                           | f de<br>ande                                      | 2<br>État civil                                               | 3<br>Adresse et<br>contact                                       | 4<br>Photo /<br>Signature                               | 5<br>Pièces<br>justificatives    | 6<br>Récapitulatif             | <b>7</b><br>Confirmation |               |        |
|                                                                 | La de                                                  | emande a                                          | a été tra                                                     | nsmise                                                           |                                                         |                                  |                                |                          |               |        |
|                                                                 | La dem<br>La porc<br>Une foi                           | nande que vou<br>conne concerr<br>is validée, vou | is venez de c<br><del>iée par le titr</del><br>is serez infor | omplèter a été<br><del>e sera invitée à</del><br>mé de la transi | enregistrée.<br>• valider la demar<br>nission de la dem | <del>ide déposée</del><br>iande. |                                |                          |               |        |
|                                                                 | L'avano                                                | cement de la                                      | demande por                                                   | ırra être consul                                                 | té directement er                                       | n ligne.                         |                                | Retour                   |               |        |
| Liberti - Égelitei<br>République I<br>Agence Na<br>des Titres S | AC<br>Praternité<br>Française<br>ationale<br>Sécurisés | GENCE NATIO                                       | ONALE DES                                                     | TITRES SECUR                                                     | RISÉS Red                                               | hercher                          | Q                              | 🗶 Se décoi               | nnecter Mor   | Espace |
| Bie<br>eric<br>Dernièr                                          | ANTS<br>NVEN<br>RENAUD<br>re connexio                  | PERMIS<br>CONDU<br>UC<br>Don : 12/04/20           | DE<br>IIRE                                                    | PASSEPORT                                                        | IMMATRICULAT<br>MES DO.<br>PERSONN                      | NÉES 🌣                           | MES MESSA                      | IGES                     | MES DOCUMENT: | 5      |
|                                                                 |                                                        |                                                   |                                                               |                                                                  | MES DÉMA                                                | RCHES EN C                       | OURS                           |                          |               |        |
| (                                                               | Recherche                                              | r dans la liste                                   |                                                               | Q                                                                |                                                         |                                  |                                | Ajouter                  | une demande   |        |
| P                                                               | Prénom                                                 | Nom                                               | Num                                                           | éro                                                              | Date de<br>création                                     | Date de<br>mise à jour           | Etat                           | \$                       | Actions       |        |
| ER                                                              | RIC                                                    | RENAUD                                            | 235                                                           | 2                                                                | 12/04/2017                                              | 12/04/2017                       | Dossier en attente o<br>usager | de validation            |               | Ok     |

Sur mon compte ANTS professionnel Ecole de Conduite, la demande d'inscription que j'ai saisie affiche l'état « en attente de validation usager ».

Pour terminer la procédure, le candidat doit valider la demande depuis son espace ANTS personnel

#### Mon candidat n'avait pas de compte ANTS préexistant à la demande.

La demande d'inscription réalisée par l'école de conduite a automatiquement créé <u>un compte ANTS personnel pour le candidat</u>. Le candidat doit réaliser 2 actions.

- 1ère étape : le candidat doit activer son compte ANTS personnel dans un délai de 7 jours en cliquant sur le lien disponible dans le courrier électronique envoyé par l'ANTS pour créer son mot de passe personnel.
- **2ème étape :** le candidat doit valider la demande réalisée par l'école de conduite.

1 Lorsque j'ai terminé et validé la demande depuis mon compte professionnel ANTS, mon candidat a reçu un courrier électronique lui permettant d'activer son compte personnel ANTS.

| Coordonnées où l'on peut vous                                | joindre                                                                                                    |        |
|--------------------------------------------------------------|----------------------------------------------------------------------------------------------------|--------|
|                                                              | Adresse mél. recette quaranteun (hypoma)                                                                                                    |        |
|                                                              | (Recommande) UO 33 U3 30 UO                                                                                                    |        |
| La personne concernée par le titre n'accepte                 | pas que ses données personnelles soient réutilisées à des fins d'information (elles ne seront ni vendues ni cédées à des organismes à but lucratif). |        |
| Pièces justificatives                                        |                                                                                                    |        |
|                                                              |                                                                                                    |        |
| Pièce d'identité (1 page / 2 pages                           | maximum)                                                                                                    |        |
|                                                              | Liste des fichiers :                                                                                                    |        |
|                                                              | PJAV_P1                                                                                                    |        |
| Treations if the deminite (1 mean / 5                        |                                                                                                    |        |
| Sustilicatil de domicile (1 page / 5                         | pages maximum)                                                                                                    |        |
|                                                              | Liste des fichiers :                                                                                                    |        |
|                                                              | PJAV_P1                                                                                                    |        |
|                                                              |                                                                                                    |        |
|                                                              |                                                                                                    |        |
| zz soigneusement les informations du récapitulatif. Une fois | validée, la demande ne pourra en effet plus être modifiée et toute erreur risque d'entrainer l'échec de la procédure de délivrance du titre.         |        |
|                                                              |                                                                                                    |        |
|                                                              |                                                                                                    |        |
|                                                              | er Etano prérédente                                                                                                    | alldor |
|                                                              | Compare procedence                                                                                                    | ander  |
|                                                              |                                                                                                    |        |
|                                                              | La validation de la demande par l'école de conduite                                                                                                  |        |
|                                                              |                                                                                                    |        |
|                                                              | génère l'envoi d'un mail au candidat.                                                                                                    |        |

En cliquant sur le lien du courrier électronique envoyé par l'ANTS, 2 le candidat peut créer son mot de passe personnel puis accéder à son compte ANTS personnel. Le candidat doit cliquer sur le lien en bleu pour confirmer son adresse mél et définir son mot de passe personnel. Il doit activer son compte dans un délai de 7 jours à compter de la réception de ce courrier électronique, à défaut son compte personnel ANTS sera automatiquement supprimé ce qui aura pour effet de supprimer la demande en ligne créée par l'école de conduite. Il faudra alors recommencer la démarche depuis le début. "Bonjour, Votre école de conduite a effectué une démarche pour vous. Plus qu'une seule étape pour valider les informations saisies. Pour cela, cliquez sur le lien ci-dessous qui vous permettra d'activer la création de votre compte ANTS puis laissezvous guider par le message pour valider la demande formulée par votre école de conduite. Cliquez sur le lien ci-dessous pour confirmer votre adresse électronique et définir votre mot de passe : https://www.ppd.ants.gouv.fr/monespace/activer/e396cc2ad5c00ee3ed9bcf102a58a5dd/35225 \* Attention, sans connexion de votre part dans les 7 jours le compte sera supprimé. \* Une fois votre compte activé, vous recevrez par *p*ourriel votre identifiant de connexion afin de profiter de tous les services pratiques du site. Cordialement, L'Agence Nationale des Titres Sécurisés https://ants.gouv.fr " Bienvenue **Pierre Martin** Dernière connexion : 11/09/2017 11:22 **VOUS Y ÊTES PRESQUE !** Veuillez compléter le formulaire ci-dessous: Sexe \* Femme ( Homme Mot de passe \* Confirmez le mot de passe \* **Ouestion secrète**\* Réponse à votre question secrète ' Quel est le prénom de votre père ? ME CONNECTER

Le candidat doit créer son mot de passe personnel et choisir une question secrète et une réponse personnelle à cette question, puis cliquer sur « Me connecter ».

La page suivante lui permet de valider la demande telle que réalisée par l'école de conduite.

L'usager arrive directement sur le lien qui lui permet de valider la demande réalisée par l'école de conduite

| AGENCE NATIONALE DES T<br>Executional Formational<br>des Tittres Stearrisés                                                                                                    | ITRES SÉCURISÉS Rechercher                                                                                                    | ٩                                                  | X Se déconnecter Mon Espace                                                                                                    |
|----------------------------------------------------------------------------------------------------|----------------------------------------------------------------------------------------------------|----------------------------------------------------|----------------------------------------------------------------------------------------------------|
| ANTS                                                                                                    | PERMIS DE CONDUIRE                                                                                                    | PASSEPORT                                          | IMMATRICULATION                                                                                                    |
| Bienvenue                                                                                                    | MES DONNÉES<br>PERSONNELLES                                                                                                    | MES MESSAGE                                        | s 🕑 Mes documents 🖹                                                                                                    |
| <b>Pierre Martin</b><br>Dernière connexion : 11/09/2017 11:22                                                                                                    | Demande à valider                                                                                                    | ×                                                  |                                                                                                    |
| 12/07/2017 - edo         16/12/2016 - Attention, l'enregis<br>un timbre fiscal dématérialisé.         MON ESPACE CONDUCTEUR         Demander un permis de conduire         Connaître le solde de mes points         Où en est mon permis de conduire         Où en est mon permis de conduire         MON ESPACE CONDUCTEUR                                                                                                    | Cliquez sur le lien ci-dessous pour valide<br>transmise par votre auto-érole<br>• Permis de conduire Pré-demande<br>dématérialisation                                                                                                    | rr la demande<br>2 4074                            | Iniquement si vous avez acheté IMON ESPACE VÉHICULE Où en est ma carte grise Déclarer la vente de mon véhicule Modifier mon adresse Refaire mon certificat d'immatriculation Changer de titulaire IMON ESPACE VÉHICULE |
| Motif de la demande du titre      Wou Matif de la demande du titre      La demande du titre      Nouveau titre      Cefgurie(s) de partis demande du                                                                                                    |                                                                                                    | 2 even former e.                                   | conduire<br>candidat a<br>demande<br>l'école de co                                                                                                    |
| Le candida et media Le candida Le candida L | a pemit ana atakun uan hemisina angelamatakan<br>ang anan uan pemitahan di Angendanga seriaka di ka mandha (A.C.).<br>Ia akata ka maganda ati na asamatan di ka madan (A.C.).<br>Ia akata ka manganda ati na asamatan di ka madan (A.C.).<br>Ia akata ka manganda ati na asamatan di ka madan (A.C.).<br>Ia akata di kama ng kasamata dan ka mba na dan a akata dipatemati.<br>Ia akata di kama mangana di ka mangana pemitahan ka manga<br>ang di ka mandan dan mangan di kamatan ka mangan<br>ang di ka mandan dan pemitaha di ka manga<br>ata di kama di ka mangan (Palakata) na aka di patemati<br>ang di kamatan dan kama pemitahan ka mangan di kamatan<br>ang di kamatan dan kamatan pemitahan ka mangan<br>ata data data di kamatan (Palakata)<br>in data di kamatan (Palakata)<br>in data di kamatan (Palakata)<br>in data di kamatan (Palakata)<br>in data di kamatan (Palakata)<br>in data di kamatan (Palakata)<br>in data di kamatan (Palakata)<br>in data di kamatan (Palakata)<br>in data di kamatan<br>in data di kamatan (Palakata)<br>in data di kamatan<br>in data di kamatan (Palakata)<br>in data di kamatan (Palakata)<br>in data di kamatan<br>in data di kamatan (Palakata)<br>in data di kamatan<br>in data di kamatan (Palakata)<br>in data di kamatan<br>in data di kamatan (Palakata)<br>in data di kamatan (Palakata)<br>in data di kamatan (Palakata)<br>in data di kamatan<br>in data di kamatan (Palakata)<br>in data di kamatan<br>in data di kamatan (Palakata)<br>in data di kamatan<br>in data di kamatan (Palakata)<br>in data di kamatan (Palakata)<br>in |                                                    | Il lui suffit<br>saisies, cliqu<br>à gauche pu<br>les données<br>Si le candida<br>cliquer sur<br>conduite de<br>demande po                                                                                             |
| e poussign co, le Q0 declement (c), attaine sur l'honneur que les renseignen<br>d'exécution ou fune interdiction judiciaire de solliciter la délivrance du permi                                                                                                    | ements de la présente demande sont exacts et ne pas faire l'objet d'une sus<br>s de conduire. *                                                                                                    | spension du permis de constrie en cours<br>Refuser |                                                                                                    |

En cliquant sur le lien <u>« Permis de</u> conduire Pré-demande 4074 », le candidat arrive directement sur la demande créée précédemment par l'école de conduite.

Il lui suffit de vérifier les informations saisies, cliquer sur la case blanche en bas à gauche puis sur le bouton « Valider » si les données sont correctes.

Si le candidat observe des erreurs, il peut cliquer sur « Refuser ». L'école de conduite devra alors saisir une nouvelle demande pour le compte du candidat. Cas 1 : J'ai choisi la photo signature numérique, une fois que je valide la demande, la procédure est terminée.

| In the service in the second second seco                  |                                                                                                    |                                                                    |                                                                    |                                                                                               |                                                                                                    |
|----------------------------------------------------------------------------------------------------|----------------------------------------------------------------------------------------------------|--------------------------------------------------------------------|--------------------------------------------------------------------|-----------------------------------------------------------------------------------------------|----------------------------------------------------------------------------------------------------|
| <pre>literumentime in iteration is a in iteration is a in iteration is a initial is a initial is</pre> |                                                                                                    | Adresse mél. recettecjquaranteun@yopmai                            |                                                                    |                                                                                               |                                                                                                    |
| Vou n'acceptez pas que vos données personnelles soient réublinées à des fins d'information (eiles ne seront ni vendues ni cidéés à des orgenismes à but lucratif).         Pièces justificative         Pièce d'identité (1 page / 2 pages maximum)         List des foliens :         D'ALVE1                                                                                                    |                                                                                                    | Téléphone portable<br>(Recommendé) 06 33 03 30 06                  |                                                                    |                                                                                               |                                                                                                    |
| Pèces justificatives             Piece d'identité (1 page / 2 pages maximum)              Piece d'identité (1 page / 2 pages maximum)              Piece d'identité (1 page / 2 pages maximum)              Piece d'identité (1 page / 5 pages maximum)              Distificatif de domicile (1 page / 5 pages maximum)              Piece d'identité (1 page / 5 pages maximum)              Distificatif de domicile (1 page / 5 pages maximum)              Piece d'identité (1 page / 5 pages maximum)              Distificatif de domicile (1 page / 5 pages maximum)              Distification un d'une interdiction (1 page / 5 pages maximum)              Piece d'identité (1 page / 5 pages maximum)              Distificatif de domicile (1 page / 5 pages maximum)              Piece d'identité (1 page / 5 pages maximum)              Distificatif de domicile (1 page / 5 pages maximum)              Distificatif de domicile (1 page / 5 pages maximum)              Distificatif de domicile (1 page / 5 pages maximum)              Distificatif de domicile (1 page / 5 pages maximum)              Distre domicile (1 page / 5 p                                                                                                    | Vous n'acceptez pas que vos                                                                                                    | données personnelles soient réutilisées à des fins d'information ( | elles ne seront ni vendues ni cédées à des orq                     | anismes à but lucratif).                                                                      |                                                                                                    |
| Pièce d'identité (1 page / 2 pages maximum)         List des fishiers :         Distrificatif de domicile (1 page / 5 pages maximum)         List des fishiers :         Distrificatif de domicile (1 page / 5 pages maximum)         List des fishiers :         Distrificatif de domicile (1 page / 5 pages maximum)         Risez-vous !         * conservations         es sojneusement les informations de vote réceptulet. Une fois validée, la demande ne pours en effet plus être modifié et toute ensur rique d'entrainer l'échet de la produite de définance de vote tote.         Pagestion ou d'une interdiction judiciaire de soilliciter la délivance du permis de conduire. *         outon « Valideer » ne devient actif que si le candidat a cliqué sur la blanche en bas à gauche « Je soussigné »                                                                                                    | Pièces justificatives                                                                                                    |                                                                    | -                                                                  |                                                                                               |                                                                                                    |
| Prece Ordentide (1 page / 2 pages maximum)         List des fichiers :         PLAV_P1         elisez-vous !         ess soigneusement les informations de vote récapitulet. Une fois validée, la demande ne pours en effet plus être modifiée et bute erreur rique d'entrainer l'étance de signediure de délivrance de vote tite.         et plustigné(c), le (la) déclarant(c), atteste sur l'honneur que les renseignements de la présente demande sont exacts et ne pas faire l'objet d'une suspension du permis de conduire en cours d'une interdiction judiciaire de solficiter la délivrance du permis de conduire. *         puttorn « Valider » ne devient actif que si le candidat a cliqué sur la blanche en bas à gauche « Je soussigné »                                                                                                    | Diàsa d'identité (1 page / 2 pages                                                                                                    | - maximum)                                                         |                                                                    |                                                                                               |                                                                                                    |
| Lustificatif de domicile (1 page / 5 pages maximum)         Lust filicatif de domicile (1 page / 5 pages maximum)         Lite des foliers :         PAV_P1                                                                                                    | Piece didentite (1 page / 2 pages                                                                                                    | Liste des fichiers :                                               |                                                                    |                                                                                               |                                                                                                    |
| Justificatif de domicile (1 page / 5 pages maximum)<br>Liste des fichiers :<br><u>PIAV_P1</u><br>EliSEZ-VOUS !<br>es soigneusement les informations de votre récepitules?. Une fois validée, la demande ne pours en effet plus être modifiée et toute erreur risque d'entrainer l'échec de la procédure de délivrance de votre titre.<br>Te obussigné(e), le (1a) déclarant(e), atteste aur l'honneur que les renseignements de la présente demande sont exacts et ne pas faire l'objet d'une suspension du permis de conduire en cours<br>te triton ou d'une interdiction judiciaire de solliciter la délivrance du permis de conduire. *                                                                                                    |                                                                                                    | PJAV_P1                                                            |                                                                    |                                                                                               |                                                                                                    |
| Liste des fichiers :<br>PLAV_P1<br>etissez-vous !<br>re soigneusement les informations de votre récapitulatif. Une fois validée, la demande ne pours en effet plus être modifiée et toute erreur risque d'entrainer l'échec de la procédure de délivrance de votre tôre.<br>Le plussigné(c), le (la) déclarant(c), atteste sur l'honneur que les renseignements de la présente demande sont exacts et ne pas faire l'objet d'une suspension du permis de conduire en cours<br>réstrition ou d'une interdiction judiciaire de solliciter la délivrance du permis de conduire. *<br>puton « Valider » ne devient actif que si le candidat a cliqué sur la<br>blanche en bas à gauche « Je soussigné »                                                                                                    | Justificatif de domicile (1 page / 5                                                                                                    | pages maximum)                                                     |                                                                    |                                                                                               |                                                                                                    |
| elisez-vous !                                                                                                    |                                                                                                    | Liste des fichiers :                                               |                                                                    |                                                                                               |                                                                                                    |
| elisez-vous !  - : Change abiligearere  es soigneusement les informations de votre récapitulatif. Une fois validés, la demande ne pours en effet plus être modifiée et toute erreur risque d'entrainer l'échec de la procédure de délivrance de votre totre.  es plussigné(e), le (la) déclarant(e), atteste aur l'honneur que les renseignements de la présente demande sont exacts et ne pas faire l'objet d'une suspension du permis de conduire en cours  es plussigné(e), le (la) déclarant(e), atteste aur l'honneur que les renseignements de la présente demande sont exacts et ne pas faire l'objet d'une suspension du permis de conduire en cours  es plussigné (e), le (la) déclarant(e), atteste aur l'honneur que les renseignements de la présente demande sont exacts et ne pas faire l'objet d'une suspension du permis de conduire en cours  es plus de la présente de solliciter la délivrance du permis de conduire. *  puton « Valider » ne devient actif que si le candidat a cliqué sur la blanche en bas à gauche « Je soussigné »                                                                                                    |                                                                                                    | <u>PJ A V_P1</u>                                                   |                                                                    |                                                                                               |                                                                                                    |
| Charge ablgeance     consistent les informations de votre récapituletif. Une fois validée, la demande ne pours en effet plus être modifiée et toute erreur risque d'entrainer l'échec de la procédure de délivrance de votre titre.      expussigné(e), le (la) déclarant(e), atteste aur l'honneur que les renseignements de la présente demande sont exacts et ne pas faire l'objet d'une suspension du permis de conduire en cours     extreme d'une interdiction judiciaire de solliciter la délivrance du permis de conduire.      wuton « Valider » ne devient actif que si le candidat a cliqué sur la blanche en bas à gauche « Je soussigné »                                                                                                    |                                                                                                    |                                                                    |                                                                    |                                                                                               |                                                                                                    |
| ez soigneusement les informations de votre récapitulatif. Une fois validée, la demande ne pourra en effet plus être modifiée et toute erreur risque d'entrainer l'échec de la procédure de délivrance de votre tôtre.<br>Le plussigné(e), le (la) déclarant(e), atteste sur l'honneur que les renseignements de la présente demande sont exacts et ne pas faire l'objet d'une suspension du permis de conduire en cours<br>de touton ou d'une interdiction judiciaire de solliciter la délivrance du permis de conduire. *                                                                                                    | clisez-vous :                                                                                                    |                                                                    |                                                                    |                                                                                               | man addition to fee                                                                                           |
| signed chi sus a gauche « se soussigned "                                                                                                    |                                                                                                    |                                                                    |                                                                    |                                                                                               |                                                                                                    |
|                                                                                                    | outon « Valider » ne dev<br>blanche en bas à gauche                                                                                                    | vient actif que si le candida<br>e « Je soussigné »                | t a cliqué sur la                                                  | CAS 1 : La ph                                                                                 | oto signature a                                                                                               |
|                                                                                                    | outon « Valider » ne dev<br>e blanche en bas à gauche<br>permis de Conduire<br>permis de Conduire                                                                                                    | vient actif que si le candida<br>e « Je soussigné »                | t a cliqué sur la                                                  | CAS 1 : La ph<br>envoyée via e                                                                | oto signature a                                                                                               |
| Valider votre demande<br>Valider votre demande                                                                                                    | outon « Valider » ne dev<br>e blanche en bas à gauche<br>Permis de conduire<br>Permis de conduire<br>Valder votre demande                                                                                                    | vient actif que si le candida<br>e « Je soussigné »                | t a cliqué sur la                                                  | CAS 1 : La ph<br>envoyée via e<br>confirmation                                                | oto signature a<br>e-service, la page                                                                         |
| Valider votre demande<br>Valider votre demande<br>Valider votre demande<br>votre demande                                                                                                    | outon « Valider » ne dev<br>e blanche en bas à gauch<br>blanche en bas à gauch<br>permis de conduire<br>valider voire demande                                                                                                    | vient actif que si le candida<br>e « Je soussigné »                | t a cliqué sur la<br>ne. tataeteceleringthuit jeastesecteringthuit | CAS 1 : La ph<br>envoyée via e<br>confirmation                                                | oto signature a<br>e-service, la page<br>suivante s'affi                                                      |
| Valider votre demande<br>Votre demande a été transmise.                                                                                                    | outon « Valider » ne dev<br>e blanche en bas à gauche<br>e blanche en bas à gauche<br>Permis De Conduire<br>Valider votre demande                                                                                                    | vient actif que si le candida<br>e « Je soussigné »                | t a cliqué sur la                                                  | CAS 1 : La ph<br>envoyée via e<br>confirmation<br>La procédure                                | oto signature a<br>e-service, la page<br>suivante s'affi<br>e est entièrem                                    |
|                                                                                                    | outon « Valider » ne dev<br>e blanche en bas à gauch<br>e blanche en bas à gauch<br>Mile Permis De Conduire<br>Permis de Conduire<br>Mile vote demande<br>Vote demande a été transie.<br>Vote demande a été fasses in digner a congis<br>Vote demande a été fasses in digner a congis                                                                                                    | vient actif que si le candida<br>e « Je soussigné »                | t a cliqué sur la                                                  | CAS 1 : La ph<br>envoyée via e<br>confirmation<br>La procédure<br>terminée. Il                | oto signature a<br>e-service, la page<br>suivante s'affi<br>e est entièrem<br>est possible                    |
| envoyée via e-service, la page<br>confirmation suivante s'affie<br>La procédure est entièrem<br>terminée. Il est possible<br>télécharger le justificatif                                                                                                    | Pouton « Valider » ne dev<br>e blanche en bas à gauche<br>e blanche en bas à gauche<br>Permis de Conduire<br>Permis de Conduire<br>Permis de | vient actif que si le candida<br>e « le soussigné »                | t a cliqué sur la                                                  | CAS 1 : La ph<br>envoyée via e<br>confirmation<br>La procédure<br>terminée. Il<br>télécharger | oto signature a<br>e-service, la page<br>suivante s'affi<br>e est entièrem<br>est possible<br>le justificatif |

4

Retour

Cas 2 : J'ai choisi l'envoi d'une photo signature papier par la voie du formulaire dépôt photo signature qu'il faut envoyer par courrier.

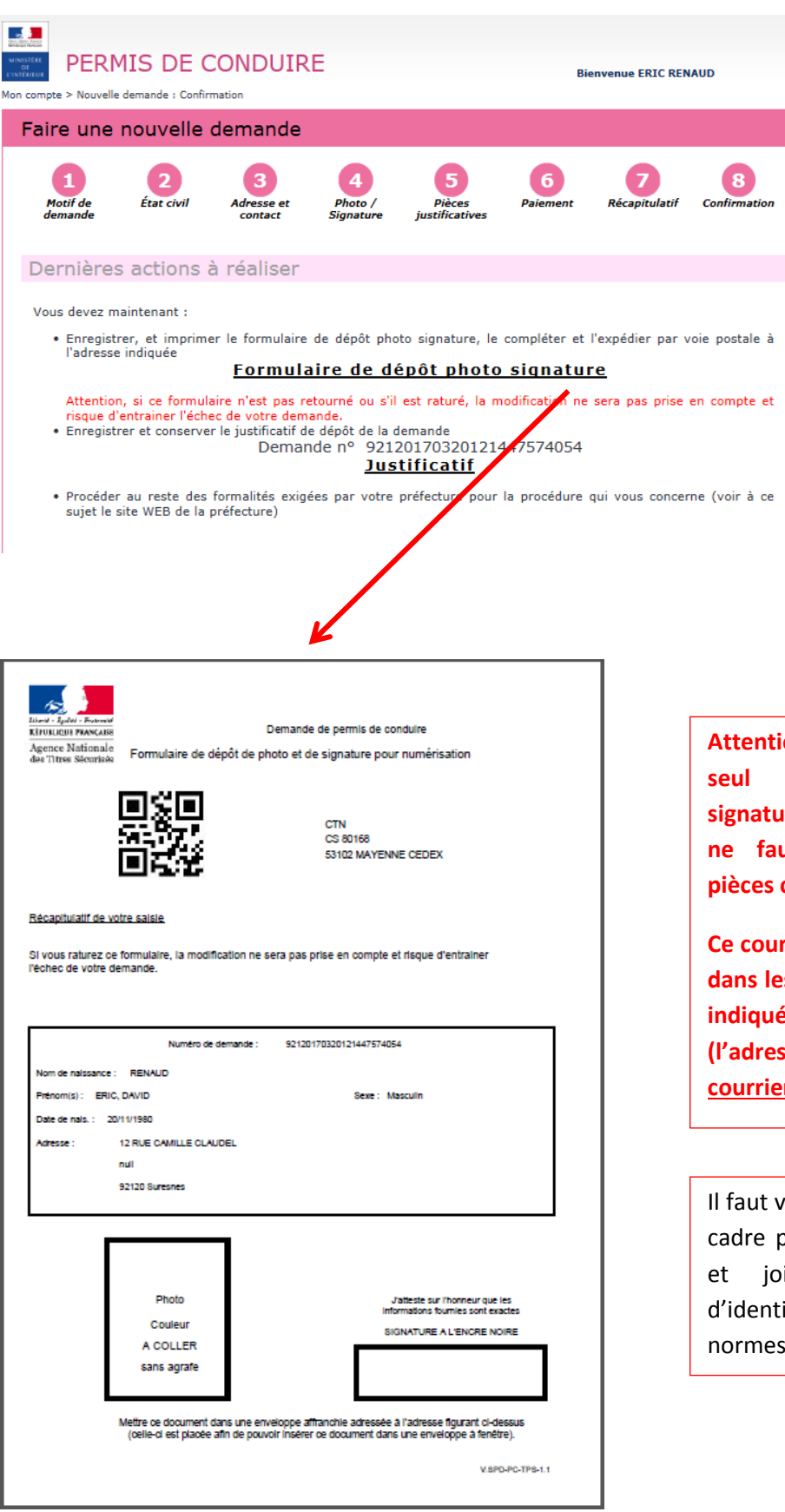

CAS 2: l'école de conduite a choisi un envoi de la photo signature par formulaire papier. Il faut donc imprimer le formulaire dépôt photo signature, le compléter et l'envoyer par courrier simple à l'adresse indiquée (adresse du CTN). Si ce courrier n'est pas réceptionné par le CTN, la demande ne pourra pas être traitée par l'Administration

Attention ! Il faut joindre un seul formulaire photo signature par courrier et il ne faut pas joindre de pièces complémentaires.

Ce courrier doit être envoyé dans les 15 jours à l'adresse indiquée en haut à droite (l'adresse du CTN) par <u>courrier simple</u>.

Il faut veiller à signer dans le cadre proposé au stylo noir et joindre une photo d'identité classique aux normes.

#### Mon candidat avait un compte ANTS préexistant à la demande.

Pour un candidat disposant d'un compte personnel ANTS, il suffit de se connecter sur son compte avec ses identifiants habituels pour valider la <u>demande réalisée par l'école de conduite</u>.

Un courrier électronique et un sms invitent le candidat à se connecter sur son compte ANTS pour valider la demande en ligne.

| Libori - Egelai - Franceiar<br>RÉPUBLIQUE FRANÇAISE<br>Agence Nationale<br>des Titres Sécurisés | ENCE NATIONALE | DES TITRES SECORI:              | SES Recherc           |                 |                                                                      |                                                                                   | Mon       |
|-------------------------------------------------------------------------------------------------|----------------|---------------------------------|-----------------------|-----------------|----------------------------------------------------------------------|-----------------------------------------------------------------------------------|-----------|
| Vos<br>démarches                                                                                | Les<br>titres  | Les<br>solutions                | Nos<br>partenaires    | L'international | Nos<br>marchés publics                                               | Salle de presse                                                                   | Contacter |
| Mon Es                                                                                          | oace           |                                 |                       |                 |                                                                      |                                                                                   |           |
|                                                                                                 |                | JE POSS                         | ÈDE DÉJÀ UN (         | COMPTE, JE M'II | DENTIFIE                                                             |                                                                                   |           |
| Avecmentide                                                                                     | entifiant ANT  | 5                               |                       |                 |                                                                      |                                                                                   |           |
| AVEC MODIO                                                                                      |                | 3                               |                       |                 | Avec France                                                          | ceConnect                                                                         |           |
| Avec mon ide                                                                                    |                | s<br>*                          | : Champs obligatoises | ou Conne        | Avec Fran                                                            | ceConnect                                                                         | Connect   |
| Identifiant *                                                                                   |                | s<br>                           | : Champs abligataises | ou Conne        | Avec France                                                          | ceConnect                                                                         | Connect   |
| Identifiant *                                                                                   |                | *                               | Champe obligatairee   | ou Conne        | Avec France<br>ectez-vous simplen<br>S'ide<br>Fran                   | reconnect                                                                         | Connect   |
| Identifiant *                                                                                   |                | •<br>•<br>•                     | Champs obligataiest   | ou Conne        | Avec France<br>ectez-vous simplen<br>S'ide<br>Fran                   | ceConnect<br>nent avec Frances<br>ntifier avec<br>ceConnect                       | Connect   |
| Identifiant *<br>rieroy<br>Mot de passe *                                                       |                | 2<br>                           | Champe obligatairer   | ou Conne        | Avec France<br>ectez-vous simplen<br>S'ide<br>Fran<br>Qu'est-ce qu   | ceConnect<br>nent avec France<br>ntifier avec<br>ceConnect<br>ne FranceConnect ?  | Connect   |
| Identifiant * Identifiant * Mot de passe *                                                      |                | 3<br>*<br>!<br>!<br>!<br>!<br>! | Identifiant oublié ?  | ou Conne        | Avec France<br>ectez-vous simplen<br>S'ide<br>Fran<br>? Qu'est-ce qu | ceConnect<br>nent avec Frances<br>ntifier avec<br>ceConnect<br>ne FranceConnect ? | Connect   |

# Le candidat se rend sur son espace conducteur ANTS pour valider la demande

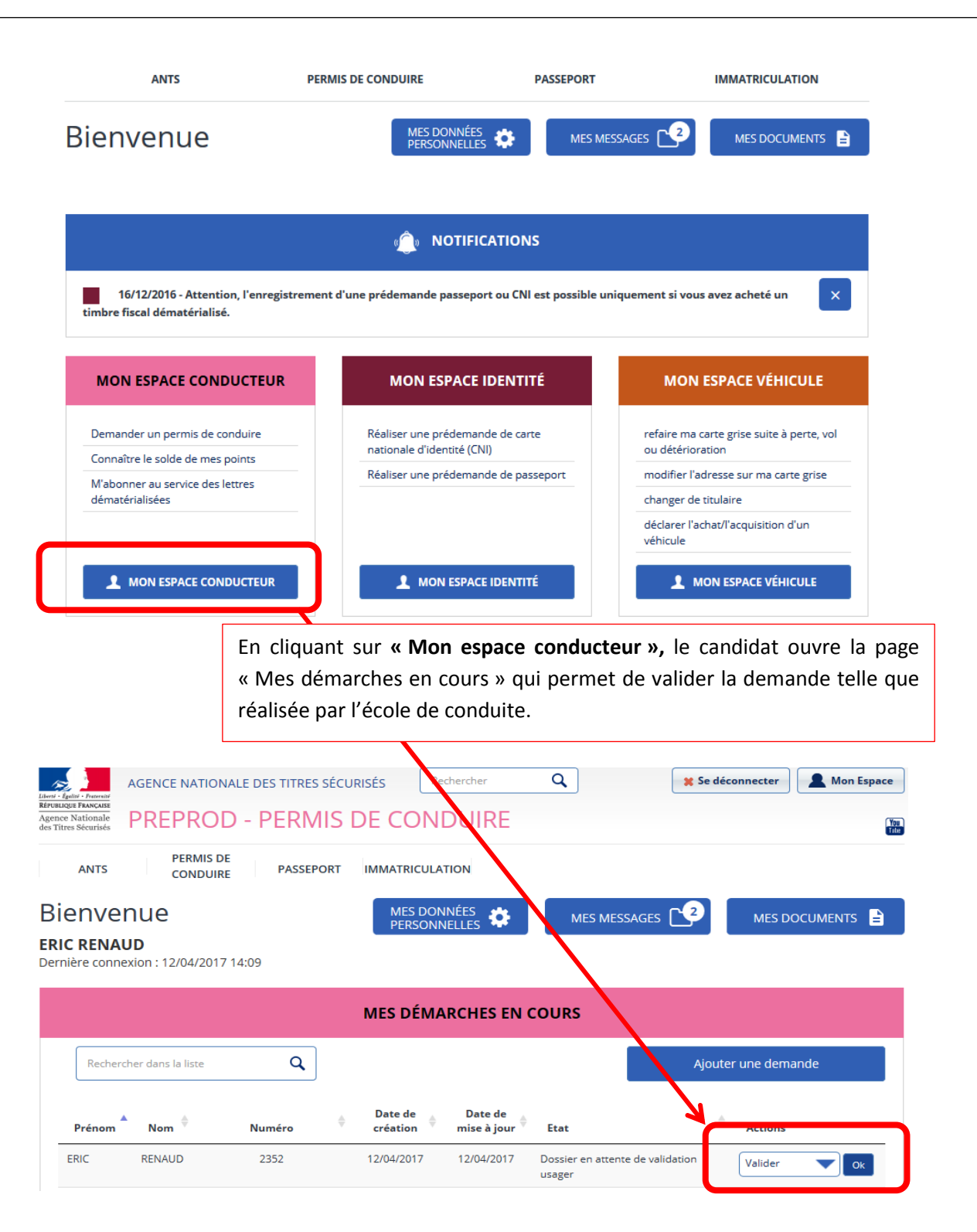

Le candidat clique sur « Valider » dans la liste déroulante des actions à droite puis sur « OK » pour afficher la demande créée par l'école de conduite

| PREPROD - PERIMIS DE CONDUI                                                                                                    | IRE 📷                                                                                                    |
|----------------------------------------------------------------------------------------------------|----------------------------------------------------------------------------------------------------|
| ANTS CONDUIRE PASSEPORT IMMATRICULATION<br>Bienvenue<br>ERIC RENAUD<br>Dernière connexion : 12/04/2017 14:09                                                                                                    | MES MESSAGES 2 MES DOCUMENTS                                                                                                    |
| MES DÉMARCH                                                                                                    | ES EN COURS                                                                                                    |
| Rechercher dans la liste Q Date de Da                                                                                                    | Ajouter une demande                                                                                                    |
| Prénom Nom Vuméro création mise                                                                                                    | Actions                                                                                                    |
| en bleu), le candidat peut vérifier les données et cl<br>correctes ou « Refuser ».                                                                                                    | liquer sur « Valider » si elles sont                                                                                                    |
| PERMIS DE CONDUIRE                                                                                                    | ✓ Adresse de la personne concernée par le titre N° de la voie 20                                                                                                    |
| ider votre demande                                                                                                    | Extension<br>(bis, ter, etc)                                                                                                    |
| 2 2<br>aphater Confirmation                                                                                                    | Type de voie<br>(avenut, sic)<br>Nom de la voie                                                                                                    |
|                                                                                                    | LEULERU                                                                                                    |
| Motif de la demande du titre                                                                                                    | (étage, escalier, appartement - Immeuble, bâtiment, résidence - Lieu-                                                                                                    |
| Motif de la demande du titre<br>Vous effectuez la demande pour vous-même en tant que personne majeure ou mineure émancipée                                                                                                    | Complément d'adresse<br>(étage, escalier, appartement - Immedulte, biblioment, résidence - Leu-<br>ett)<br>Code Postal 92150                                                                                                    |
| Motif de la demande du titre<br>Vous effectuez la demande pour vous-même en tant que personne majeure ou mineure émancipée<br>La demande du titre est effectuée dans le cadre d'une inscription au permis de conduire.<br>La visite médicale n'est pas nécessaire                                                                                                    | Complément d'adresse<br>(étage, escalier, sportement - Immedie, bâloment, résidence - Leu-<br>ett)<br>Code Postal<br>Commune<br>Dréfecture de rattachement<br>Antony                                                                                                    |
| Motif de la demande du titre<br>Vous effectuez la demande pour vous-même en tant que personne majeure ou mineure émancipée<br>La demande du titre est effectuée dans le cadre d'une inscription au permis de conduire.<br>La visite médicale n'est pas nécessaire<br>Nouveau titre                                                                                                    | Complément d'adresse<br>(étage, escaler, sportement - Immobile, billiment, résidence - Les-<br>(étage, escaler, sportement - Immobile, billiment, résidence - Les-<br>Code Postal<br>Suresnes<br>Préfecture de rattachement<br>Antony                                                                                                    |
| Motif de la demande du titre         Vous effectuez la demande pour vous-même en tant que personne majeure ou mineure énancipée         La demande du titre est effectuée dans le cadre d'une inscription au permis de conduire.         La visite médicale n'est pas nécessaire         Nouveau titre         La demandé concerne un premier permis de conduire.         Catégorie(s) de permis demandée(s)*         41       81         42       82         CL       D1         42       82         CE       DE                                                                                                    | Complément d'adresse<br>(étage, escalier, sportement - Immedie, biliment, réaldence - Lieu-<br>dit)<br>Code Postal<br>Suresnes<br>Préfecture de rattachement<br>Antony<br>Coordonnées où l'on peut vous joindre<br>Adresse mél.<br>fabett@yopmail.com<br>Téléphone portable<br>(Recommande)<br>0764581867                                                                                                    |
| Motif de la demande du titre         Vous effectuez la demande pour vous-même en tant que personne majeure ou mineure émancipée         La demande du titre est effectuée dans le cadre d'une inscription au permis de conduire.         La visite médicale n'est pas nécessaire         Nouveau titre         La demande concerne un premier permis de conduire.         Catégorie(s) de permis demandée(s)*         42       81         42       81         42       81         42       82         42       82         42       82         Catégorie(s) de permis demandée(s)*         42       82         6       01         42       82         6       02         6       02         6       02         6       02         6       02         6       02         6       02         6       02         6       02         6       02         6       02         6       02         6       02         6       02         7       8         7       02                   | Complément d'alerse<br>(étage, escaler, appartement - Immedite, billiment, réaldence - Les,<br>d)<br>Code Postal<br>Suresnes<br>Préfecture de rattachement<br>Antony<br>Coordonnées où l'on peut vous joindre<br>Adresse mél.<br>Téléphone portable<br>(Recommandé)<br>Or64581867<br>Vous n'acceptez pas que vos données personnelles soient réutilisées à des fins d'information (elles ne seront ni vendues ni<br>cédées à des organismes à but lucratif).                           |
| Motif de la demande du titre         Vous effectuez la demande pour vous-même en tant que personne majeure ou mineure émancipée         La demande du titre est effectuée dans le cadre d'une inscription au permis de conduire.         La viaite médicale n'est pas nécessaire         Nouveau titre         La demande concerne un premier permis de conduire.         Catégorie(s) de permis demandée(s)*         42       81         42       81         62       012         63       012         64       012         64       012         64       012         64       012         64       012         65       012         66       012         67       012         68       012         64       012         64       012         65       012         66       012         67       012         68       012         68       012         68       012         68       012         68       012         68       012         68       012         68       012 | Complément d'adresse<br>(étage, escalier, sppartement - immedite, billiment, réaldence - lars,<br>d)<br>Code Postal<br>Suresnes<br>Préfecture de rattachement<br>Antony<br>✓ Coordonnées où l'on peut vous joindre<br>Adresse mél.<br>fabert®yopmail.com<br>Téléphone portable<br>(Pseonmardi)<br>D'64581867<br>Vous n'acceptez pas que vos données personnelles soient réutilisées à des fins d'information (elles ne seront ni vendus ni<br>cédées à des organismes à but lucratif). |

3

Cas 1 : J'ai choisi la photo signature numérique, une fois que je valide la demande, la procédure est terminée.

|                                                                                                    | Adresse mél. recettequaranteun@yopmai                                                           |                                     |                                                                                                 |                                                                                                    |
|----------------------------------------------------------------------------------------------------|-------------------------------------------------------------------------------------------------|-------------------------------------|-------------------------------------------------------------------------------------------------|----------------------------------------------------------------------------------------------------|
|                                                                                                    | Téléphone portable<br>(Recommendé) 06 33 03 30 06                                               |                                     |                                                                                                 |                                                                                                    |
| Vous n'acceptez pas que vo                                                                                                    | os données personnelles soient réutilisées à des fins d'information (elles ne seront n          | i vendues ni cédées à des organisme | es à but lucratif).                                                                             |                                                                                                    |
| Pièces justificatives                                                                                                    |                                                                                                 |                                     |                                                                                                 |                                                                                                    |
| Pièce d'identité (1 page / 2 page                                                                                                    | es maximum)                                                                                     |                                     |                                                                                                 |                                                                                                    |
|                                                                                                    | Liste des fichiers :                                                                            |                                     |                                                                                                 |                                                                                                    |
|                                                                                                    | <u>PJ A V_P1</u>                                                                                |                                     |                                                                                                 |                                                                                                    |
| Justificatif de domicile (1 page /                                                                                                    | 5 pages maximum)                                                                                |                                     |                                                                                                 |                                                                                                    |
|                                                                                                    | Liste des fichiers :                                                                            |                                     |                                                                                                 |                                                                                                    |
|                                                                                                    | <u>PJ A V_P1</u>                                                                                |                                     |                                                                                                 |                                                                                                    |
| elisez-vous !                                                                                                    |                                                                                                 |                                     |                                                                                                 |                                                                                                    |
|                                                                                                    |                                                                                                 |                                     | e : Cham                                                                                        | as ableataires                                                                                          |
|                                                                                                    |                                                                                                 |                                     |                                                                                                 |                                                                                                    |
|                                                                                                    |                                                                                                 |                                     |                                                                                                 |                                                                                                    |
|                                                                                                    |                                                                                                 |                                     | Refuser                                                                                         | Valider                                                                                                 |
|                                                                                                    |                                                                                                 |                                     | Refuser                                                                                         | Valider                                                                                                 |
| outon « Valider » ne de                                                                                                    | vient actif aue si le candidat a clia                                                           | ué sur la                           | Refuser                                                                                         | Vallder                                                                                                 |
| outon « Valider » ne de                                                                                                    | evient actif que si le candidat a cliq                                                          | ué sur la                           | Refuser                                                                                         | Valider                                                                                                 |
| outon « Valider » ne de<br>blanche en bas à gaucl                                                                                                    | vient actif que si le candidat a cliq<br>he « Je soussigné »                                    | ué sur la                           | Refuser                                                                                         | Valuer                                                                                                  |
| outon « Valider » ne de<br>blanche en bas à gaucl                                                                                                    | evient actif que si le candidat a cliq<br>he « Je soussigné »                                   | ué sur la                           | Rituer                                                                                          | Vallder                                                                                                 |
| outon « Valider » ne de<br>blanche en bas à gaucl                                                                                                    | evient actif que si le candidat a cliq<br>he « Je soussigné »                                   | ué sur la                           | CAS 1 : La pho                                                                                  |                                                                                                    |
| outon « Valider » ne de<br>blanche en bas à gauch                                                                                                    | evient actif que si le candidat a cliq<br>he « Je soussigné »                                   | ué sur la                           | CAS 1 : La pho                                                                                  | oto signature a                                                                                         |
| outon « Valider » ne de<br>blanche en bas à gauch                                                                                                    | evient actif que si le candidat a cliq<br>he « Je soussigné »                                   | <b>ué sur la</b>                    | CAS 1 : La pho<br>envoyée via e-                                                                | oto signature a<br>service, la pag                                                                      |
| outon « Valider » ne de<br>blanche en bas à gauch<br>PERMIS DE CONDUIRE<br>Valider votre demande                                                                                                    | evient actif que si le candidat a cliq<br>he « Je soussigné »<br>Berene tatalecetet             | ué sur la                           | CAS 1 : La pho<br>envoyée via e-<br>confirmation                                                | oto signature a<br>service, la pag<br>suivante s'aff                                                    |
| outon « Valider » ne de<br>blanche en bas à gauch<br>permis de conduire<br>valider votre demande                                                                                                    | evient actif que si le candidat a cliq<br>he « Je soussigné »<br>Brown, teledecolorie<br>Contra | ué sur la                           | CAS 1 : La pho<br>envoyée via e-<br>confirmation<br>La procédure                                | oto signature a<br>service, la pag<br>suivante s'aff<br>est entièrer                                    |
| outon « Valider » ne de<br>e blanche en bas à gauch<br>PERMIS DE CONDUIRE<br>Valider votre demande<br>Votre demande a été transmise.                                                                                             | evient actif que si le candidat a cliq<br>he « Je soussigné »                                   | ué sur la                           | CAS 1 : La pho<br>envoyée via e-<br>confirmation<br>La procédure<br>terminée, II                | oto signature a<br>service, la pag<br>suivante s'aff<br>est entièrer<br>est possible                    |
| outon « Valider » ne de<br>e blanche en bas à gauch<br>PERMIS DE CONDUIRE                                                                                                    | evient actif que si le candidat a cliq<br>he « Je soussigné »                                   | ué sur la                           | CAS 1 : La pho<br>envoyée via e-<br>confirmation<br>La procédure<br>terminée. Il                | oto signature a<br>service, la pag<br>suivante s'aff<br>est entièrer<br>est possible                    |
| outon « Valider » ne de<br>e blanche en bas à gauch<br>e blanche en bas à gauch<br>PERMIS DE CONDUIRE<br>Resser + Vieter van energe<br>Valider votre demande<br>Votre demande a été transmise.<br>Votre demande a été transmise. | evient actif que si le candidat a cliq<br>he « Je soussigné »                                   | ué sur la                           | CAS 1 : La pho<br>envoyée via e-<br>confirmation<br>La procédure<br>terminée. Il<br>télécharger | oto signature a<br>service, la pag<br>suivante s'aff<br>est entièrer<br>est possible<br>le justificatif |

Retour

Cas 2 : J'ai choisi l'envoi d'une photo signature papier par la voie du formulaire dépôt photo signature qu'il faut envoyer par courrier.

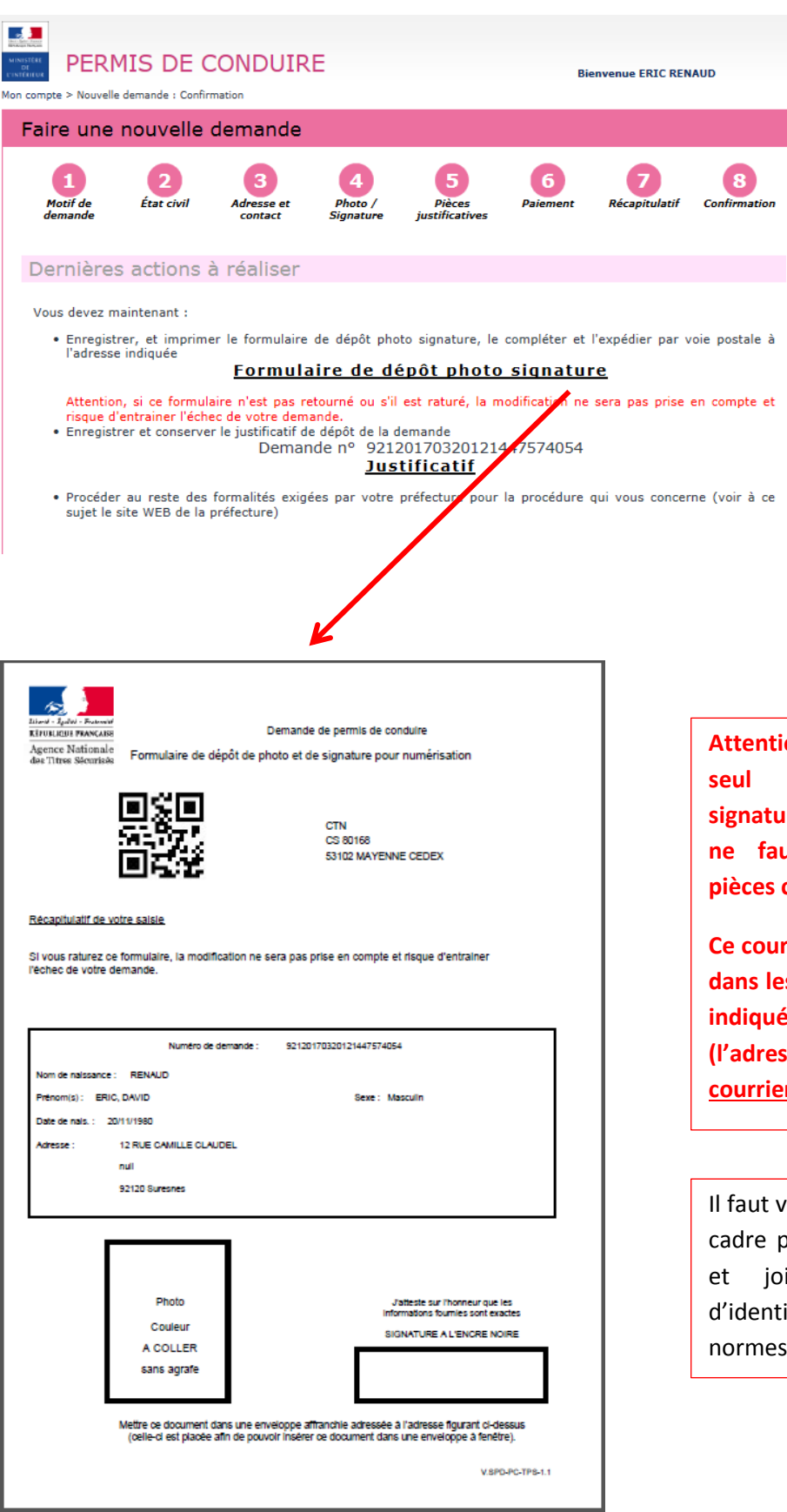

CAS 2: l'école de conduite a choisi un envoi de la photo signature par formulaire papier. Il faut donc imprimer le formulaire dépôt photo signature, le compléter et l'envoyer par courrier simple à l'adresse indiquée (adresse du CTN). Si ce courrier n'est pas réceptionné par le CTN, la demande ne pourra pas être traitée par l'Administration

Attention ! Il faut joindre un seul formulaire photo signature par courrier et il ne faut pas joindre de pièces complémentaires.

Ce courrier doit être envoyé dans les 15 jours à l'adresse indiquée en haut à droite (l'adresse du CTN) par <u>courrier simple</u>.

Il faut veiller à signer dans le cadre proposé au stylo noir et joindre une photo d'identité classique aux normes.